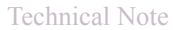

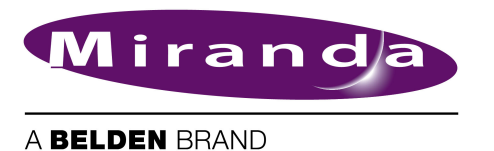

# NV9000 Security Update

## Introduction

Certain NV9000 system controllers might have been infected with the "Conficker" virus.

You can obtain a patch for this virus from Microsoft at:

http://www.microsoft.com/en-us/download/details.aspx?id=3205

Download the patch, copy it to a clean USB stick, and run the installer on the NV9000 system controller.

## Download

1 Go to http://www.microsoft.com/en-us/download/details.aspx?id=3205:

| Download Security Update for Windows<br>File Edit View History Bookmarks Tou | XP (KB958644) from Official !<br>ols <u>H</u> elp | 4icrosoft Download Center - Mozill                            | la Firefox                                                 | -                |          |
|------------------------------------------------------------------------------|---------------------------------------------------|---------------------------------------------------------------|------------------------------------------------------------|------------------|----------|
| Download Security Update for Windows XP (                                    | . +                                               |                                                               |                                                            |                  |          |
| ( ) www.microsoft.com/en-us/download/o                                       | details.aspx?id=3205                              |                                                               | ☆ ▼ C 🚼 • গ                                                | Search Here 🔎    | A        |
| Microsoft                                                                    |                                                   |                                                               |                                                            | Sign             | in       |
| Download Cente                                                               | r                                                 |                                                               |                                                            | \$               | o        |
| Products Categories Secu                                                     | rity Support                                      |                                                               |                                                            |                  |          |
| Quick links<br>• Overview<br>• System requirements<br>• Instructions         | date for Windo                                    | nen identified that could allor<br>rosoft Windows-based syste | 4)<br>w an unauthenticated rei<br>rm and gain control over | mote attacker to | 3        |
| ♦ Additional information                                                     | Version:<br>Change language:                      | 958644<br>English                                             | Date published:                                            | 10/22/2008       |          |
| Looking for support?<br>Visit the Microsoft<br>Support site now >            | KB articles:<br>Security bulletins:               | KB958644<br>MS08-067                                          |                                                            |                  |          |
|                                                                              | File name                                         |                                                               | Size                                                       |                  |          |
|                                                                              |                                                   |                                                               |                                                            |                  | <b>ר</b> |
| S                                                                            | WindowsXP-KB958644->                              | :86-ENU.exe                                                   | 634 KB                                                     | DOWNLOAD         | ٦        |

Click 'Download'.

#### NV9000 Security Update

2 A dialog appears:

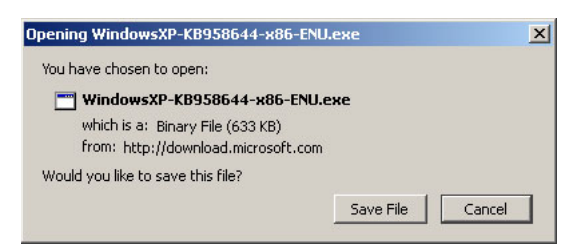

#### Click 'Save File'.

A window appears in which you can navigate to the folder in which you want to save the file. Save the file. Its name is WindowsXP-KB958644-x86-ENU.exe.

3 Copy the file to a USB device in preparation for installing the patch on each NV9000 system controller.

### Installing the Patch

Login on the NV9000 system controller.

- 1 Insert the USB device in a USB slot. Open the folder into which you copied the patch installer.
- 2 Double-click the patch installer. The initial window appears:

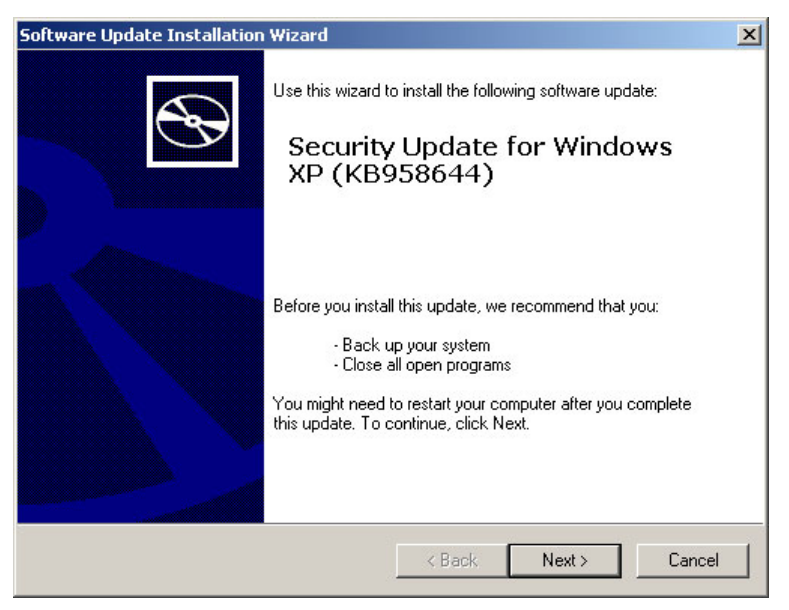

Click 'Next'.

3 A license agreement window appears:

| License Ag | reement                                                                                                    |                                                                                                    |                   |     |
|------------|----------------------------------------------------------------------------------------------------|----------------------------------------------------------------------------------------------------|-------------------|-----|
| - <u></u>  | Please read the following<br>you must accept the agre                                                                                                    | ) license agreement. To c<br>sement.                                                                                                    | ontinue with setu | ip, |
| U ST       | PLEASE NOTE: Microso<br>on where you live, one of<br>licenses this supplement<br>supplement is identified I<br>more Microsoft operating<br>'software'). You may use<br>supplement with each v<br>the software. You may n<br>not have a license for th | oft Corporation (or based<br>of its affiliates)<br>to you. The<br>for use with one or<br>a system products (the<br>a copy of this<br>alidly licensed copy of<br>ot use it if you do<br>e software. The |                   |     |
|            | C I Do Not Agree                                                                                                    | I Agree                                                                                                    | Print             |     |
|            |                                                                                                    |                                                                                                    |                   |     |

Choose 'I agree' and click 'Next'.

4 The installer proceeds and gives you a progress indicator:

| Software Update Installation Wizard                                                                                |          |
|----------------------------------------------------------------------------------------------------|----------|
| Updating Your System                                                                                               | <b>N</b> |
| Please wait while setup inspects your current configuration, archive<br>your current files and updates your files. | \$       |
| Backing up files                                                                                                   |          |
|                                                                                                    |          |
| ┌ Details                                                                                                    |          |
| Creating restore point                                                                                             |          |
| < Back Finish                                                                                                    | Cancel   |

5 When the installer has finished, it presents its final window:

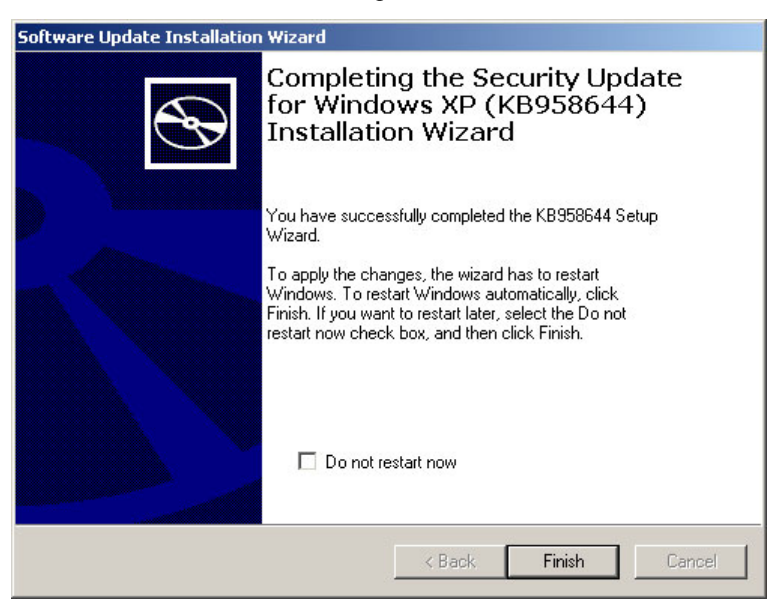

Check 'Do not restart now' if you do not want to restart your controller immediately. Click 'Finish' to complete the installation.

6 Eventually you must restart the controller for the patch to take effect.

## More Information

More information (and installers for other OS applications) can be obtained from Microsoft at this address: http://technet.microsoft.com/en-us/security/bulletin/msØ8-Ø67